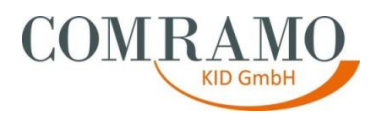

# AH402\_811\_Installationsanleitung\_NetVPN\_Flex\_Client

der

COMRAMO IT Holding AG

Bischofsholer Damm 89 30173 Hannover

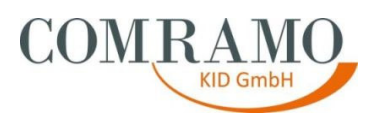

## Dokumentenhistorie

| Version | Datum      | Änderungen                      | Autor         |
|---------|------------|---------------------------------|---------------|
| 1.0.0   | 18.03.2020 | Dokument erstellt               | Daniel Meyer  |
| 1.0.0   | 18.03.2020 | Dokument sachl./ fachl. geprüft | Andreas Campe |
| 1.0.0   |            | Dokument freigegeben            |               |

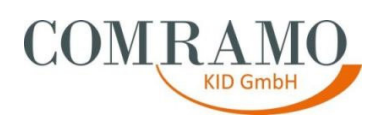

Inhalt

| Vorw | ort                                    | 4 |
|------|----------------------------------------|---|
| 1.   | Download des Clients                   | 5 |
| 2.   | Installation der Anwendung             | 5 |
| 3.   | Einrichtung des Clients                | 8 |
| 4.   | Installationshilfe und Fehlermeldungen | 9 |

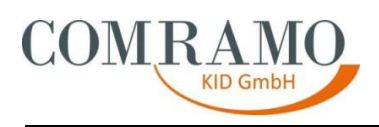

#### Vorwort

Diese Arbeitshilfe erklärt Ihnen, wo Sie den NetVPN Flex Client herunterladen können, wie Sie ihn auf Ihrem Computer installieren und anschließend einrichten. Als Software für den NetVPN Flex Client, kommt der Cisco AnyConnect VPN Client zum Einsatz.

Diese Arbeitshilfe wurde mit der größtmöglichen Sorgfalt und nach dem aktuellen Wissensstand vom Autor erstellt. Sollten sich dennoch Fehler oder nicht plausible Beschreibungen eingeschlichen haben, bitten wir dies zu entschuldigen und den Autor formlos darüber zu informieren.

Diese Arbeitshilfe ist Eigentum der COMRAMO KID GmbH. Die Kunden der COMRAMO KID GmbH haben ein Nutzungsrecht. Eine Vervielfältigung und Weitergabe der Inhalte dieser Arbeitshilfe oder Teilen daraus an Dritte, ist nur nach ausdrücklicher Zustimmung der COMRAMO KID GmbH gestattet.

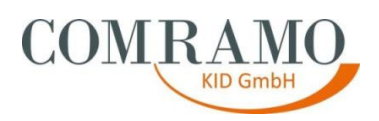

### 1. Download des Clients

Bitte kopieren Sie den folgenden Link und fügen diesen in Ihrem Internet Browser (Internet Explorer, Firefox, etc.) ein und laden den NetVPN Flex Client herunter. Merken Sie sich hierbei bitte den Ort bzw. das Verzeichnis, an welchem Sie die Datei abspeichern.

https://downloads.comramo.net/lkh/

#### 2. Installation der Anwendung

Gehen Sie bitte in das Verzeichnis, in dem Sie die Anwendung abgespeichert haben und führen die heruntergeladene Datei mit einem Doppelklick aus.

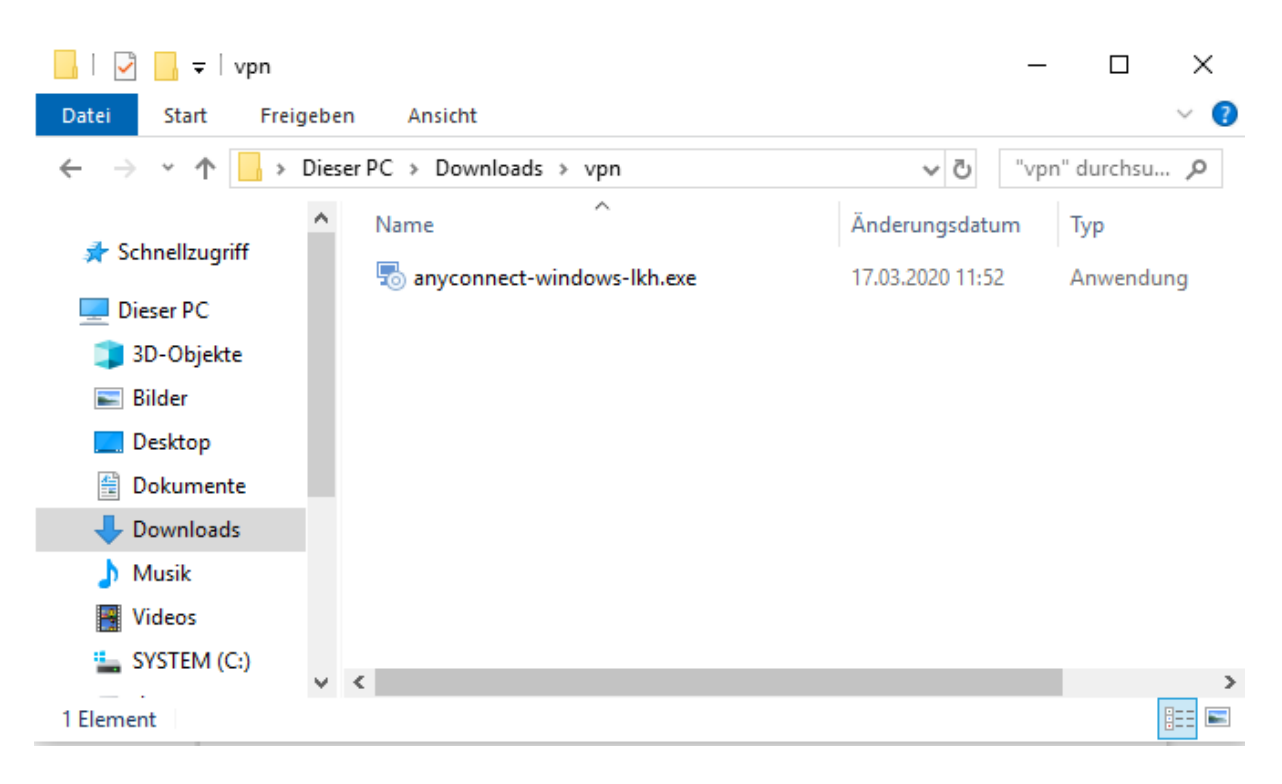

Folgen Sie bitte dem Installationsverlauf (wie nachfolgend bebildert) des Programms, lesen, prüfen und akzeptieren die Lizenzbedingungen.

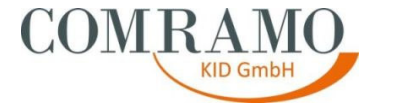

Um die Installation zu beginnen, klicken Sie bitte auf den Button "Next".

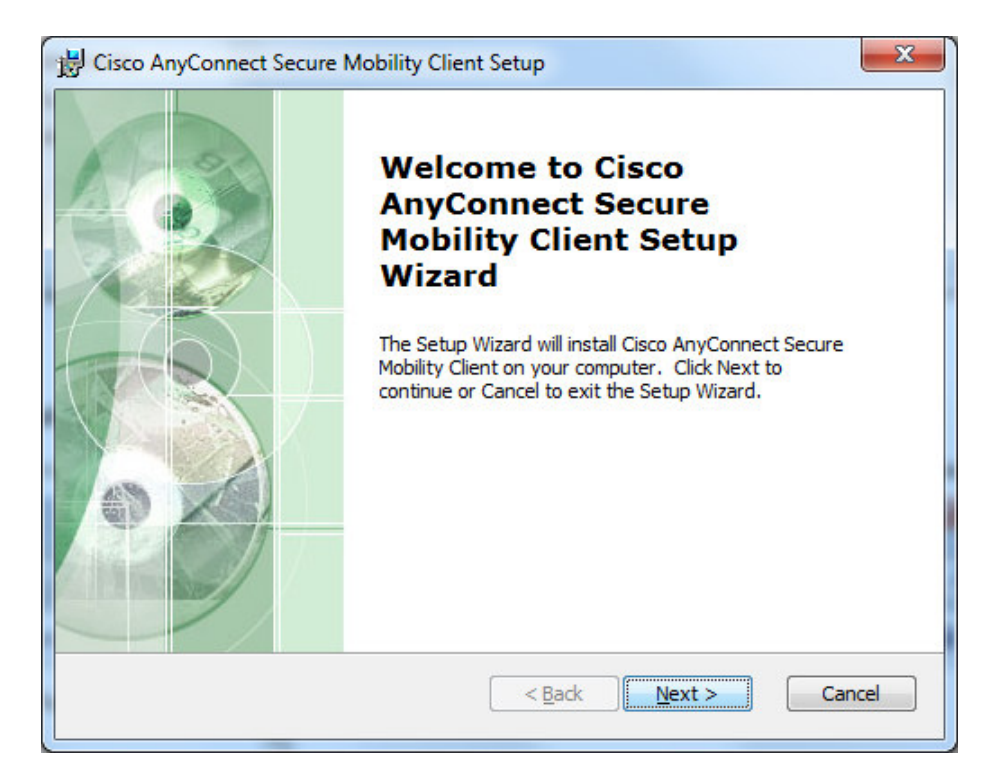

Lesen, prüfen und akzeptieren Sie bitte die Lizenzbedingungen. Anschließend gelangen Sie mit einem Klick auf "Next" zum nächsten Punkt.

| End-User License Agreement                                                                                                    | 6 |
|----------------------------------------------------------------------------------------------------|---|
| Please read the following license agreement carefully                                                                                | đ |
| Supplemental End User License Agreement for Cisco Systems                                                                            |   |
| AnyConnect Secure Mobility and other related Client<br>Software                                                                      |   |
| IMPORTANT: READ CAREFULLY                                                                                                    |   |
| This Supplemental End User License Agreement ("SEULA") contains<br>additional terms and conditions for the Software Product licensed | k |
| under the End User License Agreement ("EULA") between You                                                                            | - |
| I accept the terms in the License Agreement                                                                                          |   |
| $\bigcirc$ I <u>d</u> o not accept the terms in the License Agreement                                                                |   |
| vanced Installer                                                                                                    |   |
|                                                                                                    |   |

Dokument: Version: Verantwortlicher Autor: Abteilung: AH402\_811\_Installationsanleitung\_NetVPN\_Flex\_Client 1.0.0 Meyer, Daniel Informationstechnologie

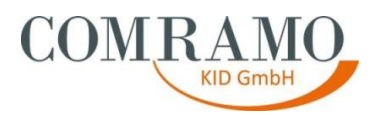

Durch Drücken des "Install" Buttons, starten Sie die eigentliche Installation der Anwendung.

| Cisco AnyConnect Secure Mobilit                                                  | ty Client Setup                                                                        |
|----------------------------------------------------------------------------------|----------------------------------------------------------------------------------------|
| Ready to Install                                                                 |                                                                                        |
| The Setup Wizard is ready to begin                                               | n the Typical installation                                                             |
| Click "Install" to begin the installati<br>installation settings, click "Back".( | ion. If you want to review or change any of your<br>Click "Cancel" to exit the wizard. |
|                                                                                  |                                                                                        |
|                                                                                  |                                                                                        |
|                                                                                  |                                                                                        |
| Advanced Installer                                                               |                                                                                        |
|                                                                                  | < Back                                                                                 |

Bitte warten Sie bis die Installation abgeschlossen ist. Dies kann einige Minuten dauern.

| Installing Cisco AnyCon                                         | nect Secure Mobility Client                                             |
|-----------------------------------------------------------------|-------------------------------------------------------------------------|
| Please wait while the Se<br>Client. This may take se<br>Status: | tup Wizard installs Cisco AnyConnect Secure Mobility<br>everal minutes. |
|                                                                 |                                                                         |
|                                                                 |                                                                         |
|                                                                 |                                                                         |

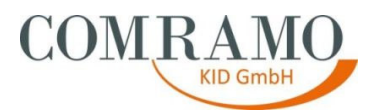

Die Installation ist mit einem Klick auf den Button "Finish" abgeschlossen.

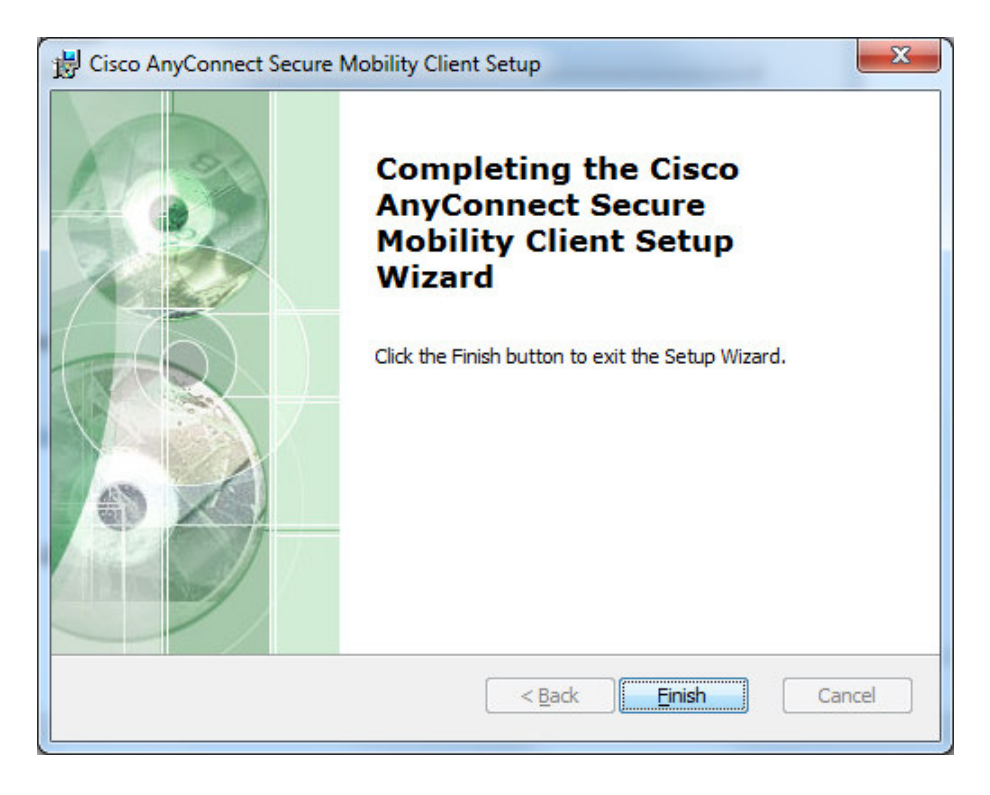

#### 3. Einrichtung des Clients

Starten Sie den Cisco AnyConnect VPN Client (NetVPN Flex Client) bitte über Ihr Windowsstartmenü.

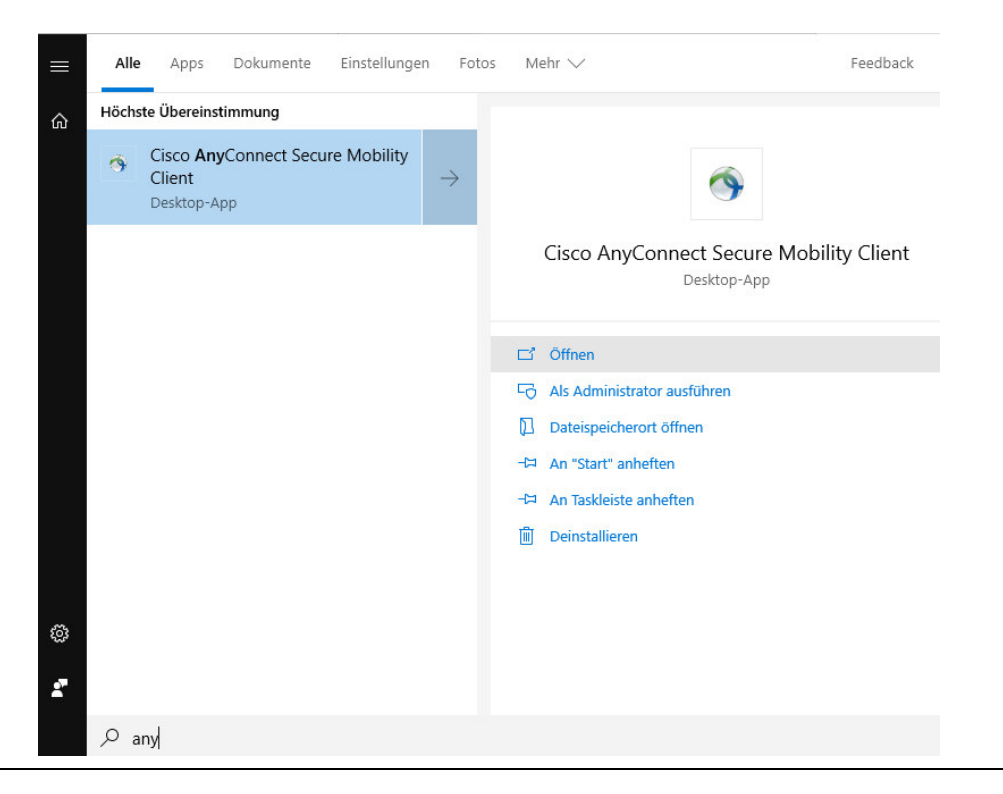

Dokument: Version: Verantwortlicher Autor: Abteilung: AH402\_811\_Installationsanleitung\_NetVPN\_Flex\_Client 1.0.0 Meyer, Daniel Informationstechnologie Stand: 18.03.2020 8/9

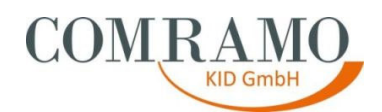

Im folgenden Fenster fügen Sie bitte in die Adressleiste **LKHVPN.comramo.net** ein und klicken anschließend auf den Connect-Button.

| 🚳 Cisco AnyConnect Secure Mobility Client |                                                        |   | — |         | $\times$        |
|-------------------------------------------|--------------------------------------------------------|---|---|---------|-----------------|
|                                           | <b>VPN:</b><br>Ready to connect.<br>Ikhvpn.comramo.net | ~ |   | Connect |                 |
| <b>¢</b> (i)                              |                                                        |   |   |         | uluilu<br>cisco |

Nach wenigen Sekunden erscheint ein Fenster, in welchem Sie bitte Ihren Benutzernamen und Ihr Kennwort eintragen. Diese haben Sie von per E-Mail erhalten. Der Benutzername wird gespeichert, Ihr Kennwort müssen Sie aus Sicherheitsgründen jedes Mal erneut eingeben.

| 🕙 Cisco AnyConnect   Ikhvpn.comramo.net |                                          |                 |   |  |
|-----------------------------------------|------------------------------------------|-----------------|---|--|
|                                         | Please enter your username and password. |                 |   |  |
| _                                       | Username:                                | lkh-mmustermann |   |  |
|                                         | Password:                                |                 | ] |  |
|                                         |                                          |                 |   |  |
|                                         |                                          | OK Cancel       |   |  |

## 4. Installationshilfe und Fehlermeldungen

Falls bei der Installation unserer Software oder im weiteren Betrieb Probleme auftreten, können Sie sich an unsere COMRAMO-Hotline wenden.

Sie erreichen die Hotline von Montag bis Freitag in der Zeit von 08:00 bis 17:00 Uhr unter der folgenden Rufnummer:

COMRAMO-Hotline: +49 511 / 12401-767